## [マイページ] 2-2

## 予定を追加・編集する

マイページに表示されているカレンダーに簡単なスケジュールを記録できます。

| <br>【設定する場所】 |  |
|--------------|--|
| マイページ内       |  |
|              |  |

| 1. | +予定を追加 | ボタンをクリックします。 |
|----|--------|--------------|

| < >     | 今日      |         | 2021年8月 |         |         | +予定を追加  |          |        |
|---------|---------|---------|---------|---------|---------|---------|----------|--------|
| 8<br>18 | 月<br>2日 | 火<br>3日 | 水<br>4日 | 木<br>5日 | 全<br>6日 | 2<br>7日 | <u>^</u> |        |
|         |         |         |         |         |         |         |          |        |
| 8日      | 9日      | 10日     | 11日     | 12日     | 13日     | 14日     |          | ここをクリッ |
| 15日     | 16日     | 17日     | 18日     | 19日     | 20日     | 21日     |          |        |
| 22日     | 23日     | 24日     | 25日     | 26日     | 27日     | 28日     |          |        |
| 29日     | 30日     | 31日     | 1日      | 2日      | 3日      | 4日      |          |        |
| 5日      | 6日      | 7日      | 8日      | 9日      | 10日     | 118     |          |        |
|         |         |         |         |         |         |         | Ť        |        |
| DOJES   | \$U     |         |         |         |         |         |          |        |

## 2. 予定を入力します。

| スケジュール                                                                              |  |
|-------------------------------------------------------------------------------------|--|
| スケジュール +予定を追加                                                                       |  |
| スケジュールはありません。                                                                       |  |
| ● 2021(令和文 ♥ 年9月 ▼ ● 3と終了日に同じ日を入力してください。                                            |  |
| 日月火水木金土<br>1234<br>56789211<br>12131415161718<br>19202122232425<br>2827282930       |  |
|                                                                                     |  |
| クリックすることで表示されるカレンダーより日付を選択。<br>左側には開始日、右側には終了日を入力。1日のみの予定を入力する<br>場合には左右に同じ日付を入力する。 |  |

| スケジュール + 予定を追加                                                                        |   |
|---------------------------------------------------------------------------------------|---|
|                                                                                       |   |
| 2021/09/01 ~ 2021/09/01 A社と14:00より本社にて打ち合わせ 削除   ※1日分の予定を入力する場合、開始日と終了日に同じ日を入力してください。 |   |
| 戻る保存                                                                                  |   |
|                                                                                       |   |
| 内容を入力する                                                                               | 0 |
| 内容を入力したら保存ボタンを押す。                                                                     |   |

| [                                    |                                                         |          |       |                     | 予定が追加された。 |         |     |  |  |  |
|--------------------------------------|---------------------------------------------------------|----------|-------|---------------------|-----------|---------|-----|--|--|--|
|                                      |                                                         |          |       |                     | /         |         |     |  |  |  |
| 丨札                                   | 株式会社 行政法務出版<br>使用期間 2021/06/01 ~ 2030/07/31 (あと 3276 日) |          |       |                     |           |         |     |  |  |  |
|                                      | 区用和间 2021/00/01 ~ 2030/01/31 (@)C 3210 [])              |          |       |                     |           |         |     |  |  |  |
|                                      | < > 4                                                   | Ħ        | 20    | 021年9月              |           | 十予定を追加  |     |  |  |  |
|                                      | E 29日                                                   | 月<br>30日 | * * * |                     |           | 순<br>3日 | ±   |  |  |  |
|                                      | 2.2 M                                                   | 50 H.    |       | -11<br>A社と14:00より本社 |           | 51      | 1   |  |  |  |
|                                      | 5日                                                      | 6日       | 7日    | 8日                  | 9日        | 10日     | 11日 |  |  |  |
|                                      | 12日                                                     | 13日      | 14日   | 15日                 | 16日       | 17日     | 18日 |  |  |  |
|                                      | 19日                                                     | 20日      | 21日   | 22日                 | 23日       | 24日     | 25日 |  |  |  |
|                                      | 26日                                                     | 27日      | 28日   | 29日                 | 30日       | 18      | 2日  |  |  |  |
|                                      | 3日                                                      | 4日       | 5日    | 6日                  | 7日        | 8日      | 9日  |  |  |  |
|                                      |                                                         |          |       |                     |           |         |     |  |  |  |
| <b>本日のスケジュール</b><br>本日のスケジュールはありません。 |                                                         |          |       |                     |           |         |     |  |  |  |
| 本日予定されているスケジュールが表示される                |                                                         |          |       |                     |           |         |     |  |  |  |
|                                      |                                                         |          |       |                     |           |         |     |  |  |  |

 $\sim$  MEMO  $\sim$ 

カレンダーの日付部分を直接クリックしても予定を追加することが出ます。 また既に追加した予定を直接クリックすることで当日すべての予定を確認 することができ、予定を削除することもできます。